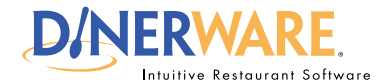

### **OPERATOR**

This guide is Intended for daily use of the system

#### **Menu Item**

Menu items are items available for purchase that correspond to items on an establishment's menu.

# Tip/Trick:

if an entirely new category needs to be added to the menu, please refer FIRST to the document **How to Add a** Screen Category.

## Test:

1. Go to the Order Entry Screen.

2. Look for the menu item. In this example, a menu items called 'Wings' was created.

3. Touch the menu item 'Wings.'

4. A new ticket will appear with an order called 'Wings' and a price.

5. Confirm the price is correct.

# How to Add a Menu Item

If a new menu needs to be created, please start with a new database. Please refer to the How to Create a Database or ask your Dinerware authorized dealer to learn how to create a database.

For this exercise, assume a menu already exists and a new item on the menu needs to be created.

Log in to the terminal using a four-digit PIN.

**1.** From the Order Entry screen, touch **'Manager'** at the top right of the screen. The manager screen appears.

2. Touch 'Menu'. The menu edit screen appears.

3. Touch 'Menu Item' then touch 'New.'

Use the on-screen keyboard (icon lower left) and **name the menu item** (example: Wings). Touch **'Ok.'** 

4. Touch 'Revenue Class.' 'Food' is highlighted by default. If not, touch 'Food.'

**5. Select** the check box next to **'Price'** Use the on-screen keyboard and **type in a price**. Touch **'Ok'** 

6. Touch 'Printer.' For this exercise, choose 'Kitchen.' Touch 'Ok' to accept this printer.

7. Touch 'Save as New' at the bottom of the screen.

A new menu item has been added.

Check to see if the new menu item has been added. Touch **'Back'** to get to the manager screen, then **'Back'** again to get to the order entry screen.

The newly created menu item called 'Wings' should appear.

© Dinerware, Inc. All Rights Reserved. All trademarks, service marks and trade names references in this material are the property of their respective owners.